# gnuplot 入門

### 緑川章一

### 1 多項式

#### 3次関数

関数  $y = x^3 + 3x^2$ を描いてみよう。

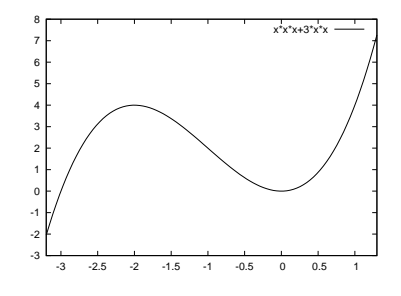

gnuplot を立ち上げて、以下のように入力 する。

gnuplot> set xrange[-3.2:1.3]
gnuplot> plot x\*\*3+3\*x\*\*2

4次式

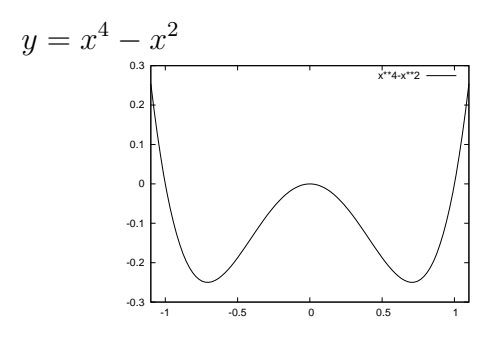

gnuplot> set xrange[-1.1:1.1]
gnuplot> plot x\*\*4-x\*\*2

三角関数 2

#### 正弦関数

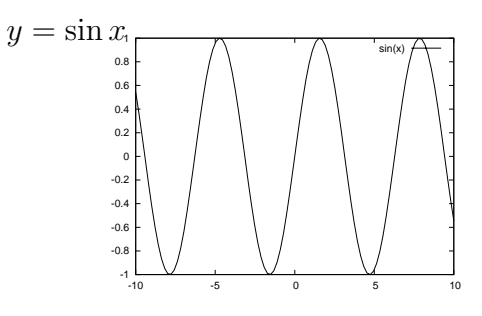

gnuolot> reset gnuplot> plot sin(x) 余弦関数

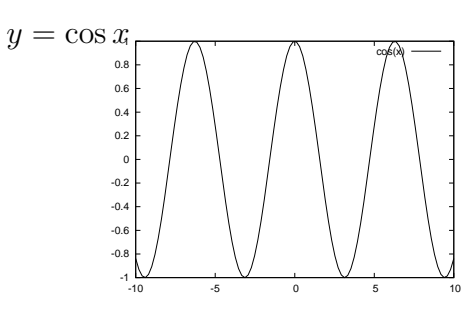

gnuplot> reset
gnuplot> plot cos(x)

注意 全ての設定をクリアするときは、 gnuplot> reset と打ち込む。

#### 正接関数

サイン、コサインと来れば、次はタンジェントですね。 そこで、

#### gnuplot> plot tan(x)

と打ちます。すると、右の図が現れます。見慣れた図形 とは違いますね。これは、 $y = \tan(x)$ を描くときに、す べてのxについてyの値を求めていないからです。特に 指定しない場合には、標本点 (サンプル)の数を 100 に 設定し、それらの間を直線で結んでいます。複雑なグラ

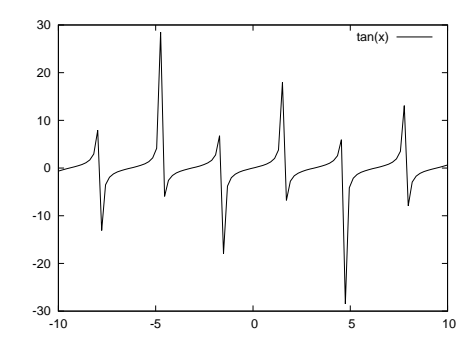

設定し、それらの間を直線で結んでいます。複雑なグラフでは、標本点の数を多く取ると、より正確な図形が描けます。

今度は、標本点の数を700にして、次のように打ち込 みます。

gnuplot> set samples 700
gnuplot> plot tan(x)

きちんと表示されたでしょうか。もしも、今度は右の図 のようになってしまったとしたら、先ほどとは、*y*の値 の範囲が異なってしまったからです。

yの表示範囲を最初と同じにするためには、-30から 30にとることにしましょう。そのためには、

gnuplot> set yrange[-30:30]
gnuplot> plot tan(x)

と打ち込みます。どうですか? 期待した通りグラフが 描かれたでしょうか?

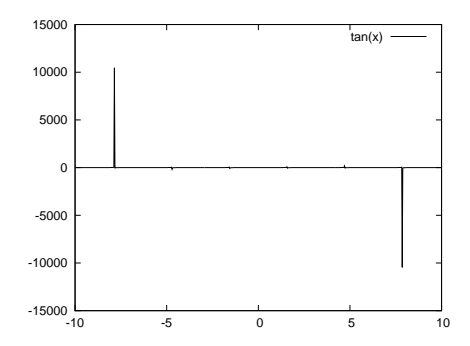

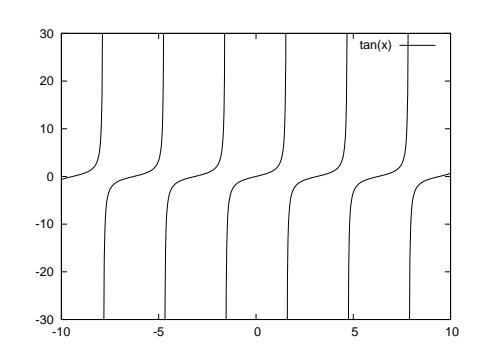

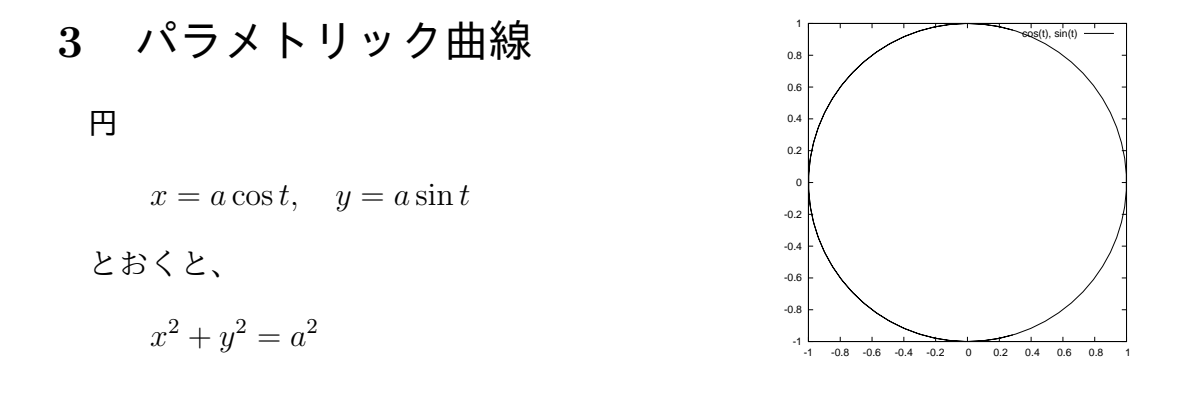

単位円 (a = 1) の場合

gnuplot> set size square

【注】この命令でグラフを正方形 (square) に表示します。 gnuplot> set parametric

dummy variable is t for curves, u/v for surfaces
gnuplot> plot cos(t), sin(t)

#### 楕円

 $x = a \cos t, \qquad y = b \sin t$ とおくと、

$$\frac{x^2}{a^2} + \frac{y^2}{b^2} = 1$$

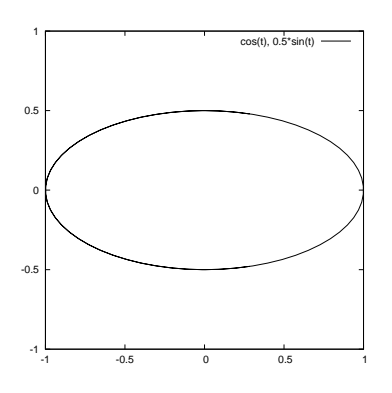

a = 1, b = 0.5の場合

gnuplot> set size square gnuplot> set xrange[-1:1] gnuplot> set yrange[-1:1] gnuplot> set parametric

dummy variable is t for curves, u/v for surfaces
gnuplot> plot cos(t), 0.5\*sin(t)

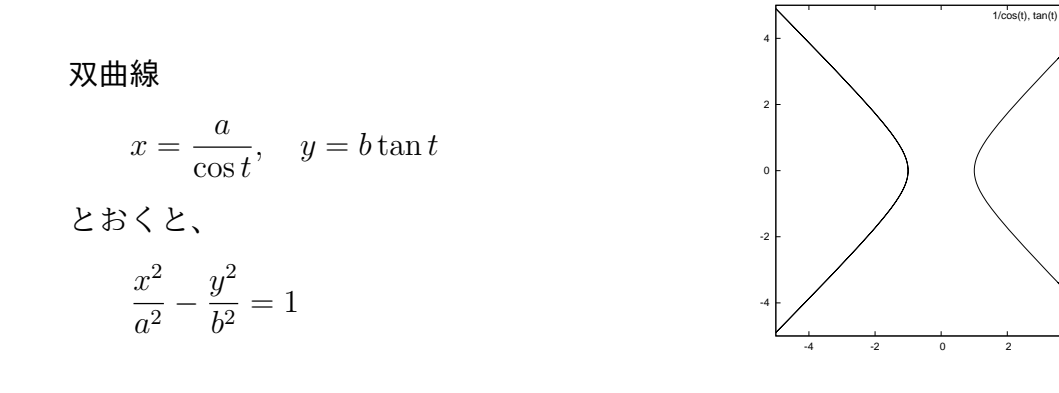

a = 1, b = 1 の場合

gnuplot> set size square gnuplot> set xrange[-5:5] gnuplot> set yrange[-5:5] gnuplot> set parametric

dummy variable is t for curves, u/v for surfaces gnuplot> plot  $1/\cos(t)$ ,  $\tan(t)$ 

リサージュ曲線  $x = \sin at$ ,  $y = \sin bt$ a = 2, b = 3 の場合gnuplot> reset gnuplot> set size square

gnuplot> set parametric

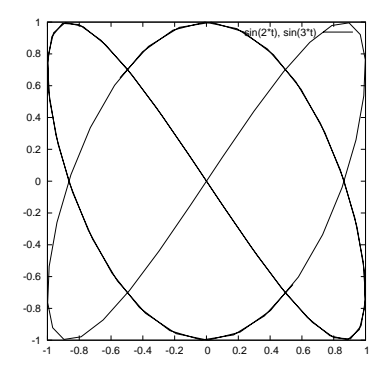

dummy variable is t for curves, u/v for surfaces
gnuplot> plot sin(2\*t), sin(3\*t)

アルキメデスの渦巻線 r = at  $(t \ge 0)$  a = 1 の場合  $x = t \cos t, \quad y = t \sin t$ gnuplot> reset gnuplot> set size square gnuplot> set xrange[-5\*pi:5\*pi] gnuplot> set yrange[-5\*pi:5\*pi]

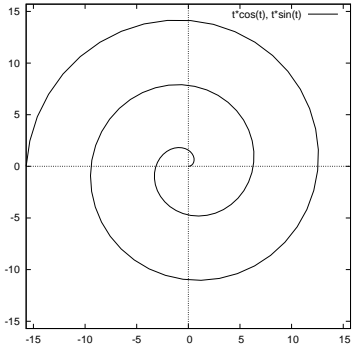

dummy variable is t for curves, u/v for surfaces
gnuplot> plot [0: 5\*pi] t\*cos(t), t\*sin(t)

## 4 グラフの保存

gnuplot> set parametric

ここでは、 $y = \sin x$ のグラフを例にとって PDF 形式での保存方法を説明します。

1. 表示されたグラフ上の Print plot ボタンを押します。

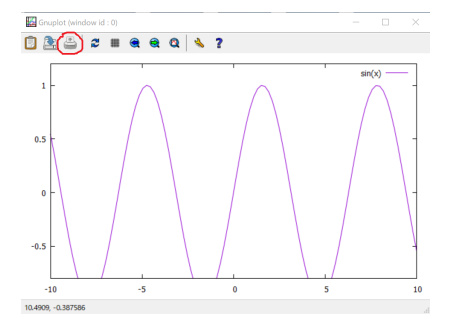

 プリンターの選択は Microsoft Print to PDF として、ファイルへの出力に ✓ を入れて印 刷ボタンを押します。適当なファイル名を付けましょう。分かりやすいように保存場所は デスクトップにします。

| e5                                                                                          |                                     |
|---------------------------------------------------------------------------------------------|-------------------------------------|
| 102                                                                                         |                                     |
| ブリンターの選択                                                                                    |                                     |
| 음 Fax<br>(국제icrosoft Print to PDF)<br>(국제icrosoft XPS Document Writer<br>(국) OneNote 16 に送る | □ 法習室B (窓側)<br>● 法習室B (廊下側)         |
| 状態: 準備完了<br>場所:<br>コメント:                                                                    | ✓ ファイルへ出力(F) 詳細設定(R)<br>プリンターの検索(D) |
| ページ範囲                                                                                       |                                     |
| ぼくて(L)                                                                                      | 部数(C): 1 🔹                          |
| ○ 選択した部分(T) ○ 現在のページ(I)                                                                     | U)                                  |
| ○ページ指定(G):                                                                                  | <ul> <li>部単位で印刷(O)</li> </ul>       |
|                                                                                             | 11 22 33                            |
|                                                                                             |                                     |

## 課題

次の (1)~(7) の関数を 1 つ選びグラフを描け。作成したグラフをを pdf 形式で出力し、 (midori@aomori-u.ac.jp) まで提出せよ。

| (1) | $y = \frac{1}{x^2 + 1}$            | (30 点) |                             |
|-----|------------------------------------|--------|-----------------------------|
| (2) | $y = \frac{x}{x^2 + 1}$            | (30 点) |                             |
| (3) | $y = x \sin x$                     | (40 点) |                             |
| (4) | $y = \frac{\sin x}{x}$             | (40 点) |                             |
| (5) | $y = \sin\left(\frac{1}{x}\right)$ | (45 点) | サンプル点 (samples) の数に注意しよう。   |
| (6) | $y = \sin\left(x^2\right)$         | (45 点) | サンプル点 (samples) の数に注意しよう。   |
| (7) | $r = \sin(3\theta)$                | (50点)  | パラメトリック曲線である。グラフの縦横比に注意しよう。 |
|     |                                    |        |                             |